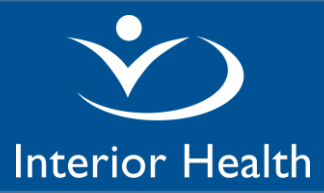

There are billing data entry fields on 3 screens on the ED Visit Note.

### "ED Note" Screen

| Field            | Comments                                                                                                    |  |
|------------------|----------------------------------------------------------------------------------------------------|--|
| *DISPOSITION     | Disposition information can be helpful for billers                                                                                                    |  |
| INSTRUCTIONS     |                                                                                                    |  |
| REFERRED TO      | <ul> <li>When the patient is referred to another physician for a consultation, the biller will submit a "No charge referral" 3333 to MSP. The biller requires the name of the "Referred to" physician.</li> <li>There are 2 ways to enter the "Referred to" physician's name in Meditech depending on the process setup in your ED: <ol> <li>If your ED uses paper orders, enter the Physician's Name in this REFERRED TO field</li> <li>If your ED uses electronic orders, the "Referred to" physician's name is entered in one of these orders:</li> </ol> </li> </ul>                                                                                                    |  |
|                  | -In house/On-site                                                                                                    |  |
| *FINAL DIAGNOSIS | The ED Discharge Diagnosis is required for all claims to MSP.<br>Adding multiple diagnoses where applicable can help with MSP claim adjudication.                                                                                                    |  |
| *ED Complexity   | <ul> <li>Physicians designated to be on duty and on site in the hospital ED, select either a visit complexity level or consult: I II III Consult</li> <li>Physicians working in the ED on a call-in basis or if in diagnostic treatment centre, select one of the following visit types: Consult Counselling Complete Exam Outof-Office</li> <li>What will help your biller?</li> <li>*For Consult &gt; enter the "Referred From" Physician in the designated field below</li> <li>*For Counselling &gt; enter start and stop times in the Comment field (green pop up field at bottom of screen).</li> <li>*Add any additional notes/comments for the biller in the "Comment" field (green pop up field at bottom of screen)</li> <li>For more detailed information and MSP fee items associated with these options, please go to TABLE 1 ED Visit Types at the end of this document.</li> </ul> |  |
| Referred From    | If the patient has been referred to the ED for a consult, enter the name of the referring physician in this field. This is required for the MSP claim. This field has a lookup to a list of providers. Lookup using Lastname (e.g. Jacoby) or enter <first (e.g.="" 2="" 3="" first="" jacoby).<="" last="" letters="" name="" of="" th="" the=""></first>                                                                                                    |  |
| CALL-OUT         | For physicians working in the ED on a call-in basis, specify the time of call, the call-out start and end times in the applicable fields.<br>What will help your biller?                                                                                                    |  |

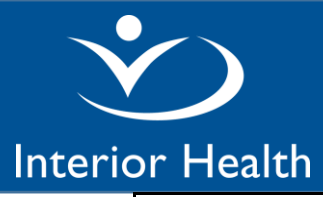

# **ED Visit Note – Billing Guide**

## Meditech Expanse Desktop

\*If you are consistently called in when off-site, no additional comments are required. If called sometimes when off-site and sometimes when on-site, add a note in the comment field beside the Time of Call field to indicate either **On-site** or **Off-site**. \*Confirm with your biller if they only need this call-out detail for the first patient seen during the call-out.

| Other Scenarios to Consider                                                                                      |  |  |
|----------------------------------------------------------------------------------------------------|--|--|
| Handovers                                                                                                    |  |  |
| First ERP: Enters ED Disposition = Handover, enters billing information and signs the ED Visit Note.             |  |  |
| Second ERP has 2 options:                                                                                        |  |  |
| 1. Add an addendum to the previous physician's ED Visit Note, OR                                                 |  |  |
| 2. Create a second ED Visit Note.                                                                                |  |  |
|                                                                                                    |  |  |
| The first option is used for most handovers. In this case there will be only 1 ED Visit Note and the visit       |  |  |
| will be billed by the first ERP.                                                                                 |  |  |
|                                                                                                    |  |  |
| The second option is used when the patient's health status deteriorates significantly and requires both a        |  |  |
| new exam and modification of treatment plan by the second ERP. There will be 2 ED Visit Notes and                |  |  |
| billing for 2 visits (first ERP and second ERP).                                                                 |  |  |
| Billing for 2 visits on the same date of service                                                                 |  |  |
| To bill for 2 visits on the same date of service on one ER Visit Note, add billing notes and second assessment   |  |  |
| time for the second visit in the "Comment" field (bottom of screen). Include the reason to help with MSP         |  |  |
| adjudication. If the first ED Visit Note is already signed, create and sign a second ED Visit Note with details. |  |  |
| Workplace Injuries                                                                                               |  |  |
| If the biller completes the Worksafe BC Form 8, basic demographic information will pull onto the Billing report  |  |  |
| nrinted from Meditech *Add additional notes in the "Comment" field that will assist the hiller to complete       |  |  |
| the Form 8 For example:                                                                                          |  |  |
| - Off work for days                                                                                              |  |  |
| - May need modified duties for days                                                                              |  |  |
|                                                                                                    |  |  |
| Continuing Care Surcharge General Practice only                                                                  |  |  |
| There is no senarate field on the screen to denote when this is applicable. Biller to review CALL-OLIT details   |  |  |
| FRD Seen Date/Time Discharge Date/Time FD Report Date/Time and # patients to determine applicable                |  |  |
| hilling                                                                                                    |  |  |
|                                                                                                    |  |  |

Version: [1] Date: [March 8, 2022]

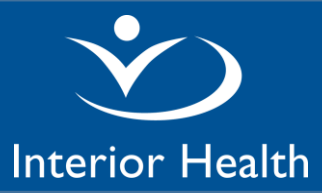

## Meditech Expanse Desktop

### "Procedures" Screen

| Field     | Comments                                                                                                    |
|-----------|----------------------------------------------------------------------------------------------------|
| PROCEDURE | <ul> <li>Procedures are divided into categories. Click on the "+" beside the respective category to display the list of procedures within the category.</li> <li>The ED billing report will display the MSP fee code for each procedure. For example, when you select the category "APPLY CAST", procedure "Short Arm", the MSP code 51016 will display on the report.</li> <li>*If your biller requires additional information for submitting MSP claims for some procedures, enter additional information in the green "Comment" field that pops up at the bottom of the screen when you select the procedure.</li> </ul> |
|           | Example: "Extensive lacerations over 5 cm" is paid by cm. Provide your biller the measurement per wound in the "Comment" field.                                                                                                    |
| FFS       | General Practice only                                                                                                    |
| INCENTIVE | 14018 Urgent Phone Conf w Specialist                                                                                                    |
| CODES     | 00109 Admission Exam                                                                                                    |
|           | 13109 Admission Exam (Community Based GP)                                                                                                    |

### "CritCare" Screen

Ensure you have entered all required fields on the main **ED Note** screen (**DISPOSITION INSTRUCTIONS**, **FINAL DIAGNOSIS** and **ED Complexity** billing). Then go to the **CritCare** screen and for the applicable scenario, enter the **Start Time** and **Stop Time**. Field details are explained below.

| Encounter Type     | Details                                                                                                |
|--------------------|----------------------------------------------------------------------------------------------------|
| Resuscitation/     | Bedside Resuscitation & Monitoring                                                                     |
| Monitoring         | Applies to ERP on duty and designated on site. On Call physicians should use codes 81                  |
| (1870)             | and 82.                                                                                                |
|                    | Billed per 5 minutes. Enter: Start time and Stop Time                                                  |
|                    | -When consultation is billed in addition to the 1870, the consultation constitutes first $^{1\!\!/}_2$ |
|                    | hour of time spent.                                                                                    |
| TTL Resuscitation/ | Trauma Team Lead Bedside Resuscitative Care & Monitoring                                               |
| Monitoring         | Applies only to Trauma Team Leads on contract to provide on call trauma team leader                    |
| (1871)             | services. Billed per 5 minutes. Enter: Start Time and Stop Time                                        |
| Critical Care-When | Critical / Emergency Bedside Care - Applies to emergency physician when on call                        |
| On Call            | Billed per ½ hour. Enter: Start Times and Stop Times                                                   |
| (81)               | Requires additional details to submit claim to MSP. See next section re: interventions.                |
| 1st ½ hr           | Claims to MSP for critical care may require additional details like interventions provided.            |
| Interventions      | A menu of interventions is listed in each section under the 1st ½ hr Interventions, 2nd ½              |
|                    | hr Interventions, etc. Click on the applicable interventions provided.                                 |

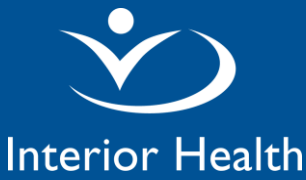

# **ED** Visit Note – Billing Guide

### Meditech Expanse Desktop

| 2nd ½ hr                   | -Add second physician name in comment field if applicable          |  |
|----------------------------|--------------------------------------------------------------------|--|
| Interventions              |                                                                    |  |
| Etc.                       |                                                                    |  |
| Monitoring-When            | Monitoring Critically III - Applies to emergency physician on call |  |
| On Call (82)               | Billed per ½ hour. Enter: Start time and Stop time                 |  |
|                            |                                                                    |  |
| <b>Crisis Intervention</b> | Billed per ½ hour. Enter: Start Time and Stop Time                 |  |
| (83)                       |                                                                    |  |

### An ED Physician Billing Report is available to print from the Meditech menu as follows:

| EDM Tracker                         | List of ED Patients Seen by ERP                           |      |
|-------------------------------------|-----------------------------------------------------------|------|
| ED Billing Reports                  | List of Outpatients Seen by ERP (ED/CLIN/RCR)             | Bac  |
| EDM Reports                         | List of Patients with Consult Orders by Consultant        | Hom  |
| Physician Care Manager              | ED Physician Billing Rp by ERP/Period (CMH/SHL/KBH/KLH ED |      |
| Reports                             | ED Physician Billing Report by Date for the Department    | Rec  |
| Change eSig PIN w/ Network Password | Acct Receivable Report (RIH ED)                           | Free |
|                                     |                                                           |      |

MOA's can also have access to print this report.

When to run the report? Print the report at the end of the day or next day. This report will only pick up <u>ED Visit</u> <u>Notes in SIGNED status</u>. Do not leave Notes in DRAFT Status.

#### How to run the report?

| Field Name              | Details                                                             |  |
|-------------------------|---------------------------------------------------------------------|--|
| Date From and Date Thru | This is the ED patients' "Arrival Date"                             |  |
| ED Provider             | Enter the physician Meditech user name. Otherwise enter the name    |  |
|                         | (format Lastname, Firstname). You might have to click on the "Name" |  |
|                         | button on the right hand side for the system to recognize the name. |  |

The report displays relevant patient demographic details and the billing information entered on the ED Visit Note. Please refer to separate instructions for this ED Billing Report.

#### TABLE 1 - ED Visit Types

**Disclaimer:** IH does not take responsibility for providing a comprehensive list of MSP fee codes to be used for private fee-for-service billing. Please consult with your billers.

| Visit Type | MSP Fee Code Description / Requirements                                                                          | MSP Fee Items          |
|------------|----------------------------------------------------------------------------------------------------|------------------------|
| Level      | Used for exams performed by full time ERP or CCFP or                                                             | Level I codes:         |
| 1 11 111   | physician who is designated by the medical staff to be on                                                        | 1811 Day 1821 Eve 1831 |
|            | duty and on site in the hospital Emergency Department.                                                           | Night 1841 Wkd/Stat    |
|            | N/A if on call-in basis or if in diagnostic treatment centre                                                     |                        |
|            | - use General Practice codes instead.                                                                            | Level II codes:        |
|            |                                                                                                    | 1812 Day 1822 Eve 1832 |
|            | The ERP Seen Date Time on the ED Billing reports can be used to determine the applicable billing code (day, eve, | Night 1842 Wkd/Stat    |
|            | night).                                                                                                    | Level III codes:       |

Version: [1] Date: [March 8, 2022]

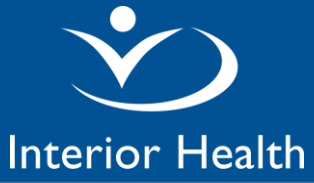

# ED Visit Note – Billing Guide

## Meditech Expanse Desktop

|              | Used exclusively at: RIH, PRH, CMH                           | 1813 Day 1823                             |
|--------------|--------------------------------------------------------------|-------------------------------------------|
|              | Mix of Levels and GP codes at: SLH, KBRH                     | Eve 1833 Night 1843 Wkd/ Stat             |
|              | Not used at: KLH, SOGH                                       |                                           |
| Consult      | Consultation                                                 | 1810 (Royal College Certified ED          |
|              | Additional required info:                                    | physicians)                               |
|              | Enter the referring physician in the "Referred From"         | 12210 – 18210 age specific                |
|              | field                                                        | (General Practice)                        |
| Counselling  | Individual Counselling – Out-of-Office General Practice      | 12220 – 18220 age specific                |
|              | only                                                         | -Minimum 20 minutes                       |
|              | Additional required info:                                    |                                           |
|              | -Enter the start and end time in "Comment" field (pops       |                                           |
|              | up at bottom of screen)                                      |                                           |
|              |                                                              |                                           |
| Complete     | Complete Examination – Out-of-Office General Practice        | 12201 – 18201 Complete Exam Out           |
| Exam         | oniy                                                         | of Office age specific                    |
|              | Noto: For Acuta Caro Admission Exams, ao to Brocoduros       |                                           |
|              | Screen > EES Incentive Codes and select either:              |                                           |
|              | Admission Exam (GP) 00109                                    |                                           |
|              | Admission Exam (Community Based GP) 13109                    |                                           |
|              |                                                              |                                           |
| Out-of-      | Visit – Out-of-Office (partial or regional exam and history) | 00112 ER visit weekday 0800-1800          |
| Office visit | General Practice only                                        | ,                                         |
|              | Additional required info:                                    | 12200 – 18200 called when <u>off-site</u> |
|              | Call-out charges may apply. Add Call-Out time details in     | age specific eve, night, wknd             |
|              | the CALL-OUT section                                         | _                                         |
|              |                                                              | *00113 00105 00123 ER visit while         |
|              |                                                              | on-call <u>on-site</u> eve night wknd &   |
|              |                                                              | stat                                      |
| No Charge    | Can be used for when patient left without being seen         |                                           |

<End of document>

Version: [1] Date: [March 8, 2022]